## How To Install Atmel Studio

- 1) Download Atmel Studio from here
- 2) Run the downloaded file
- 3) Agree to the license

| Atmel Studio –                                                                                                    | × |
|----------------------------------------------------------------------------------------------------|---|
| Atmel Studio 7.0                                                                                                    |   |
| You must agree the license terms and conditions before you can install Atmel Studio 7.0.                                                                                                    |   |
| ATMEL STUDIO<br>END USER LICENSE AGREEMENT                                                                                                    |   |
| IT IS IMPORTANT THAT YOU READ THIS AGREEMENT<br>CAREFULLY AND COMPLETELY. This End User License<br>Agreement ("Agreement") is a legally binding<br>agreement between, on one hand, either your employer) or<br>you (if you are acting on behalf of your employer) or<br>you (if you are acting on your own behalf)<br>("Licensee"), and on the other hand, Atmel<br>Corporation ("Atmel"). By clicking the "I Accept"<br>button on this page or by downloading, installing or<br>using any of the software "), are indicating | - |
| I agree to the license terms and conditions.                                                                                                    |   |
| C:\Program Files (x86)\Atmel\Studio\                                                                                                    |   |
| I agree to the license terms and conditions. C:\Program Files (x86)\Atmel\Studio\ Send anonymous information to help improve the user experience Next Cancel                                                                                                    |   |

4) For CST120 you will need the 8-bit support, CST347 and CST417 will need the 32-bit support.

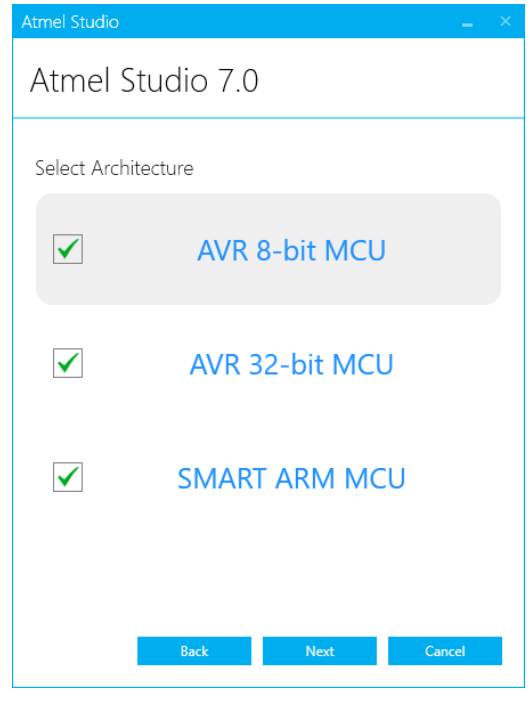

5) Install the framework and example projects

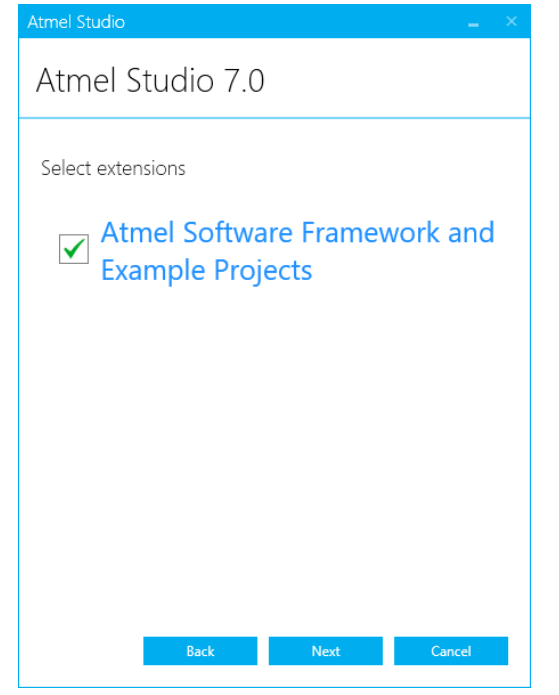

6) If everything is good, click next. Otherwise fix any issues listed

| Atmel Studio                                                                                                    |                                         |
|----------------------------------------------------------------------------------------------------|-----------------------------------------|
| Atmel Studio 7.0                                                                                                    |                                         |
| System validation<br>Pending system reboot<br>Installer Or WindowsUpdate Running<br>Operating System Version<br>Windows Update<br>Running applications | × • • • • • • • • • • • • • • • • • • • |
|                                                                                                    |                                         |
| Refresh                                                                                                    |                                         |
| Back Next                                                                                                    | Cancel                                  |

7) Click install, should take 30-40 minutes

| Almei Sludio 7.0                                                                                                    |                                                                                                    |
|----------------------------------------------------------------------------------------------------|----------------------------------------------------------------------------------------------------|
| Important notes                                                                                                    |                                                                                                    |
| Device Header File Versions                                                                                                    |                                                                                                    |
| Some of the device headers are updated. To install different versi<br>the Device Pack Manager in the Tools menu. To set a version for a<br>open the Components tab in the project properties.                                                                                                    | ons, use<br>a project,                                                                                                    |
|                                                                                                    |                                                                                                    |
|                                                                                                    |                                                                                                    |
|                                                                                                    |                                                                                                    |
|                                                                                                    |                                                                                                    |
|                                                                                                    |                                                                                                    |
|                                                                                                    |                                                                                                    |
| Back Install (                                                                                                    | Cancel                                                                                                    |
| Back Install C                                                                                                    | Cancel                                                                                                    |
| Back Install Constall Security                                                                                                    | X Windows Security                                                                                                    |
| Back Install Constall Constall | X E Windows Security<br>Would you like to install this device software?                                                                                                    |
| Back     Install       nstall the drivers       Image: Windows Security       Would you like to install this device software?       Name: Microchip Technology, Inc.       Publisher: Microchip Technology Inc.                                                                                                    | X Security<br>Would you like to install this device software?<br>Name: Atmel Corporation<br>Publisher: Atmel Norway                                                                                                    |
| Back     Install       nstall the drivers       Image: Windows Security       Would you like to install this device software?       Name: Microchip Technology, Inc.       Publisher: Microchip Technology Inc.       Image: Always trust software from "Microchip Technology       Install                                                                                                    | Cancel         X         E         Windows Security         Would you like to install this device software?         Name: Atmel Corporation         Publisher: Atmel Norway         Iall         Don't Install         Image: Atmet Software from "Atmet Norway".                                                                                                    |
| Back       Install       Comparison         Install the drivers       Install       Install       Instal                                                                                                    | Sancel         X       Image: Windows Security         Would you like to install this device software?         Name: Atmel Corporation         Publisher: Atmel Norway         Image: Image:                                                                                         |
| Back       Install       Comparison         Install the drivers       Install this device software?       Install this device software?         Name: Microchip Technology, Inc.       Publisher: Microchip Technology Inc.       Install         Always trust software from "Microchip Technology       Install         Inc.".       You should only install driver software from publishers you trust. Hy device software is safe to install?         Windows Security                                                                                                    | Cancel         X         E       Windows Security         Would you like to install this device software?         Name: Atmel Corporation         Publisher: Atmel Norway         Iall       Don't Install         W can I decide which         Y         You should only install driver software from publishers you trust. How condecide which device software is safe to install?         X                                                                                                    |
| Back       Install       Constall the drivers         Image: Windows Security       Would you like to install this device software?         Name: Microchip Technology, Inc.       Publisher: Microchip Technology Inc.         Image: Always trust software from "Microchip Technology Inc."       Image: Image: Imag                                                                                                    | Sancel         X         E       Windows Security         Would you like to install this device software?         Name: Atmel Corporation         Publisher: Atmel Norway         all       Don't Install         W can I decide which         Y         E         Windows Security         Would you like to install driver software from "Atmel Norway". Install Don't         Image: Software is safe to install?         X         E         Windows Security         Would you like to install this device software?                                                                                                    |
| Back       Install       Constall the drivers         Imstall the drivers       Imstall this device software?         Windows Security       Would you like to install this device software?         Name: Microchip Technology Inc.       Publisher: Microchip Technology Inc.         Image: Always trust software from "Microchip Technology Inc."       Image: Always trust software from "Microchip Technology Inc."         Image: Always trust software from "Microchip Technology       Image: Always trust software is safe to install?         Image: Vou should only install driver software from publishers you trust. His device software is safe to install?         Image: Windows Security         Would you like to install this device software?         Image: Atmel Norway AS Ports (COM & LPT)         Publisher: Atmel Norway                                                                                                    | Cancel         X         Image: Additional systems of the system of the system of the s |

For CST120 you will also need the following

- 1) Download the avr-dude zip file from your course website.
- 2) Extract the folder and note the where you save it, you will need this information for the tool creation.
- 3) Plug in your Arduino board to your computer
- 4) Launch device manager: windows key x and select device manager from the list

5) Under the Ports section, get your port number for your board. It will normally default to com3

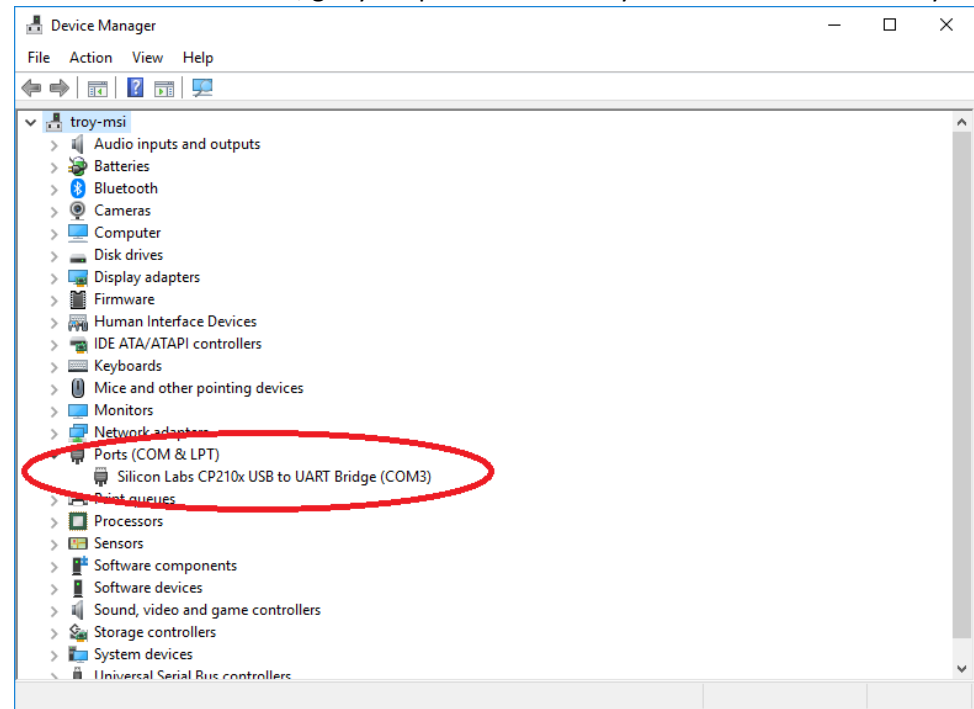

- 6) Launch Atmel Studio
- 7) Click on Tools -> External Tools
- 8) Create a new tool with the following data:

Title: Whatever you would like to call it

Command: <PATH FROM STEP 2>\avrdudewait.cmd

Arguments: -c arduino -P com6 -p ATmega328P -U flash:w:\$(TargetName).hex:i Initial Directory: \$(TargetDir)

| External Tools                 | ? ×                                            |
|--------------------------------|------------------------------------------------|
| Me <u>n</u> u contents:        |                                                |
| Metro Board                    | Add                                            |
| Arduino 328P Generic           | Delete                                         |
|                                | Move <u>U</u> p                                |
|                                | Move Do <u>w</u> n                             |
| <u>T</u> itle:                 | Metro Board                                    |
| <u>C</u> ommand:               | D:\avrdude\avrdudewait.cmd                     |
| A <u>rg</u> uments:            | -c arduino -P com3 -p ATmega328P -U flash:w:\$ |
| Initial directory:             | \$(TargetDir)                                  |
| Use Output window              | <u>Prompt for arguments</u>                    |
| Treat output a <u>s</u> Unicod | de 🗹 Close on <u>e</u> xit                     |
|                                | OK Cancel Apply                                |